# Vejledning til at komme i gang med

# **MinArbejdsplads**

# som webløsning

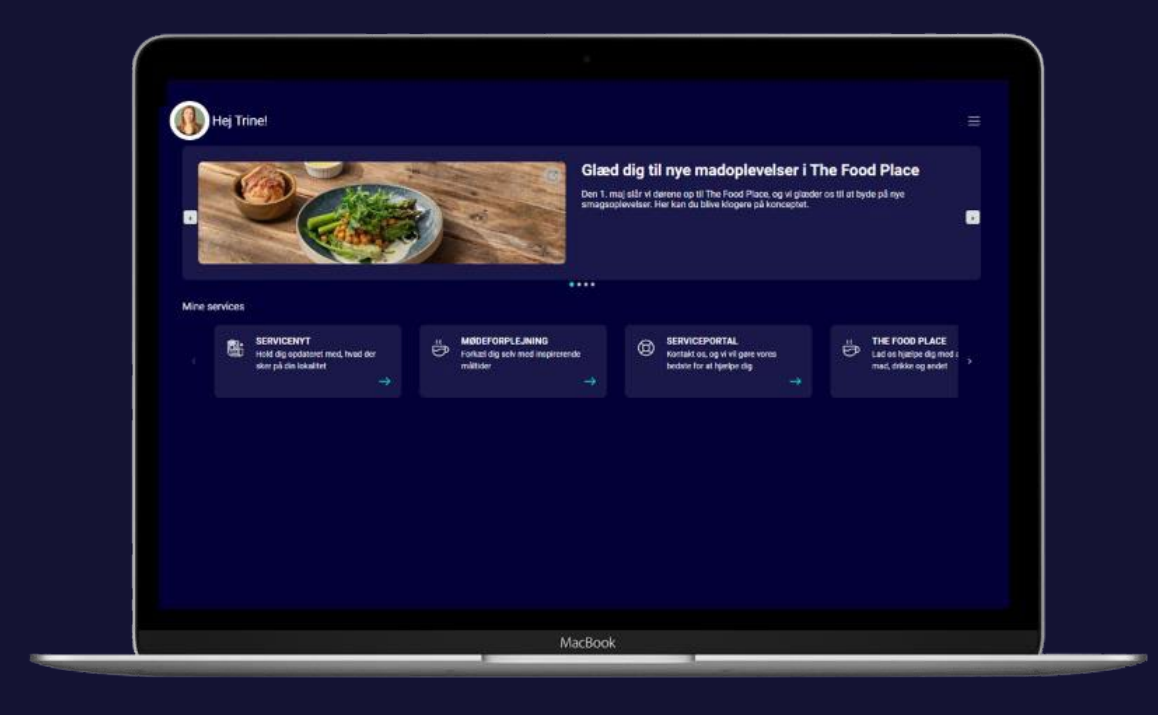

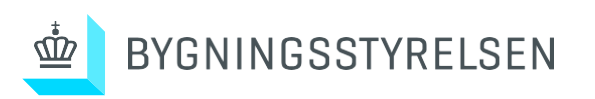

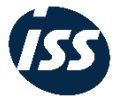

Fra den 1. maj 2024 vil Bygningsstyrelsen med ISS som leverandør stå for Facility Managementservices på din arbejdsplads. Det betyder, at ISS bl.a. skal stå for rengøringen, kantinedriften, den tekniske service af anlæg som f.eks. kaffeautomater, affaldshåndtering og vedligehold af udearealer på din arbejdsplads.

I den forbindelse har ISS lanceret en mobilapp, MinArbejdsplads, som skal hjælpe med at gøre din hverdag på arbejdspladsen nemmere.

Du kan også tilgå de samme funktioner på webløsningen på din PC. Denne vejledning forbereder dig til anvendelse af MinArbejdsplads som webløsning.

#### I denne guide skal du igennem 2 trin:

- 1. Oprettelse af brugerprofil
- 2. Tilgå MinArbejdsplads som webløsning

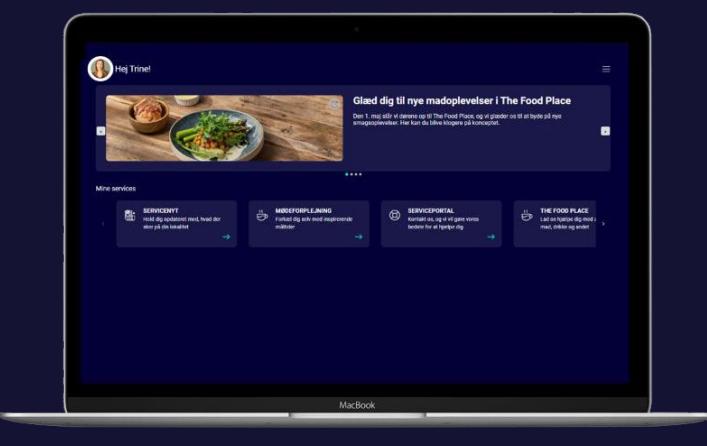

### 1. Oprettelse af brugerprofil

Før du kan anvende MinArbejdsplads, skal du først oprettes som bruger via Bygningsstyrelsens system.

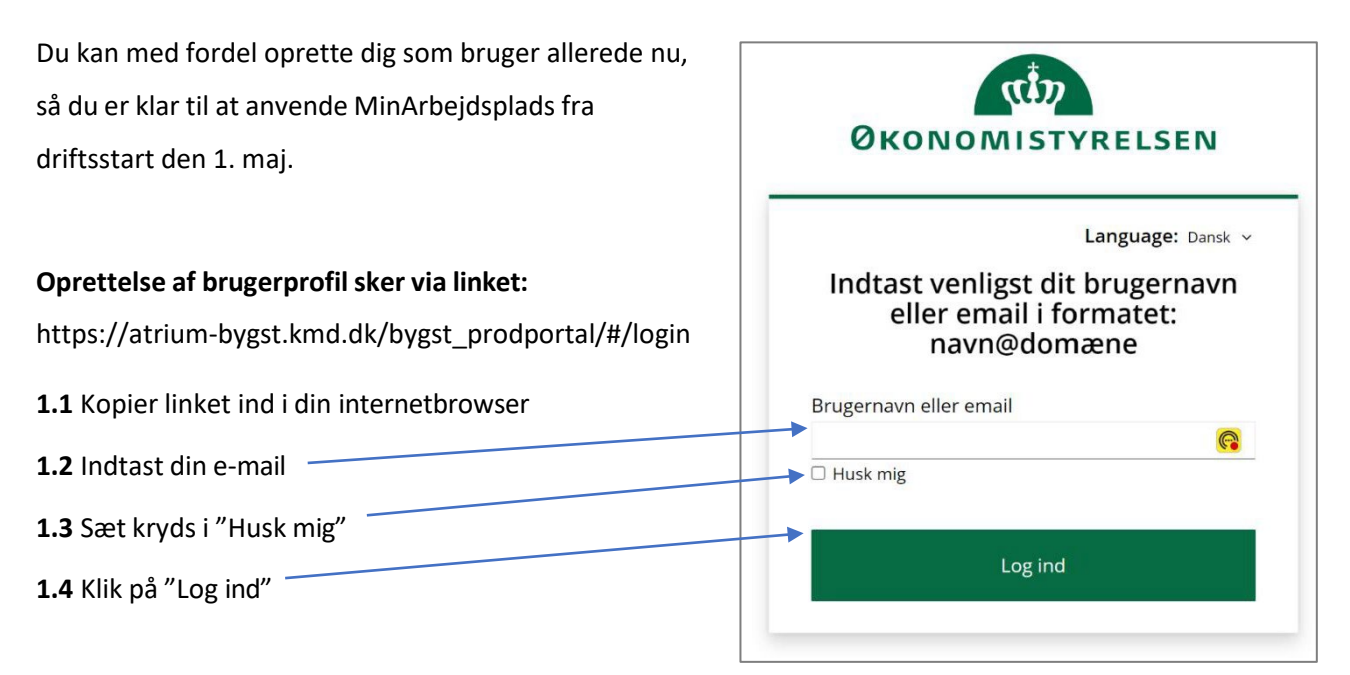

#### Herefter møder du følgende side:

| BYGST INTRA FORSI               | <b>\$</b> 1         | nTIME - Registrerin |   | 单 content - intra.bygs | in | Feed   Li | ikedin 🚷 Umbraco            | - admin.b | <b>6</b> . 360° | - Sagsdo | kume 🔀 A  | dminist | ration            | » | 🗅 Alle bog | gmærker    |
|---------------------------------|---------------------|---------------------|---|------------------------|----|-----------|-----------------------------|-----------|-----------------|----------|-----------|---------|-------------------|---|------------|------------|
| e provincistime sex             | BYGST Serviceportal |                     |   |                        |    |           |                             |           |                 |          |           |         |                   |   |            | <b>Å-</b>  |
| Mine anmodninger Notifikationer |                     |                     |   |                        |    |           |                             |           |                 |          |           |         |                   |   |            |            |
| +Ny 🗹 Åbn                       |                     |                     |   |                        |    |           |                             |           | ]               |          |           |         |                   |   | ₩ <b>T</b> | \$         |
| Anmodningsnr.                   | •                   | Oprettet            | • | Henvendelsestype       |    | •         | Beskrivelse af henvendelsen |           |                 | •        | Lokalitet | •       | FM Lokalansvarlig |   | - Status   | ; <b>.</b> |
|                                 |                     |                     |   |                        |    |           |                             |           |                 |          |           |         |                   |   |            |            |

## Nu er du oprettet som bruger og kan lukke vinduet 👍

3

### 2. Tilgå MinArbejdsplads som webløsning

Du kan nu tilgå MinArbejdsplads som webløsning på er din PC på følgende link: <u>https://minarbejdsplads.wpapp.issworld.com</u>

2.1 Afkryds accept af betingelser og klik på "LOG IND"

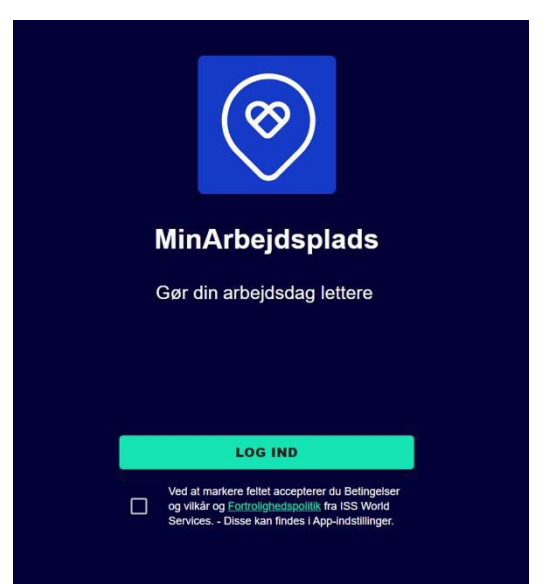

**2.2** Indtast din mailadresse under "Email/username" Husk at sætte flueben i "Remember me".

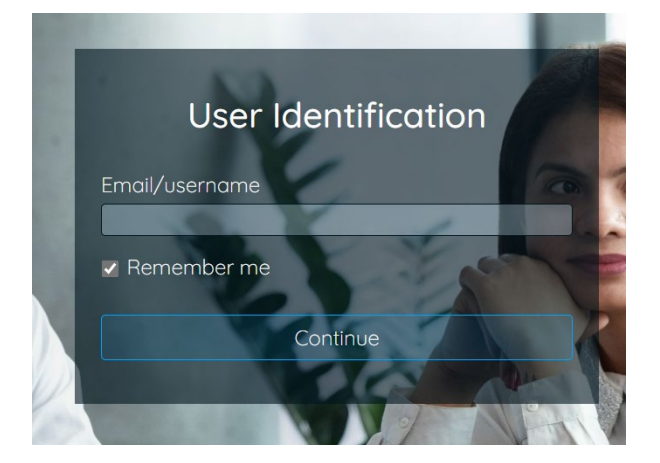

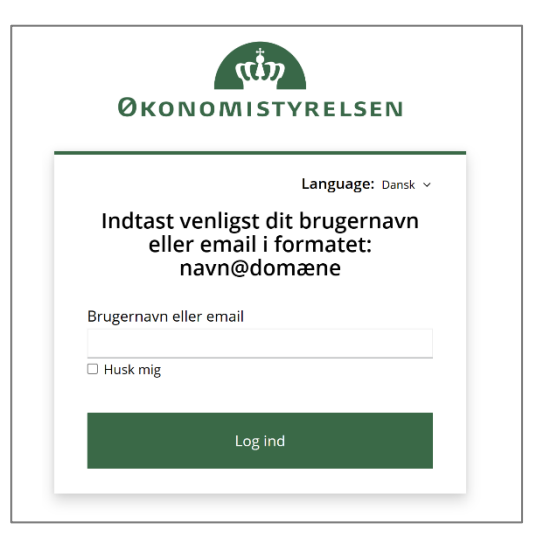

**2.3** Indtast din e-mail og afkryds "Husk mig" og log ind.

### Kontakt Bygningsstyrelsen, hvis du oplever udfordringer

Hvis du har udfordringer undervejs med at komme på MinArbejdsplads, så kontakt Bygningsstyrelsen på;

#### bygst@bygst.dk

Tag gerne skærmbilleder af dine udfordringer, så kan vi hjælpe dig bedst mulig.

## Du er nu klar til at anvende MinArbejdsplads 🙂

## Se introduktionsvideoen til MinArbejdsplads på:

<u>'Min arbejdsplads' - på app & browser | Bygningsstyrelsen (bygst.dk)</u>

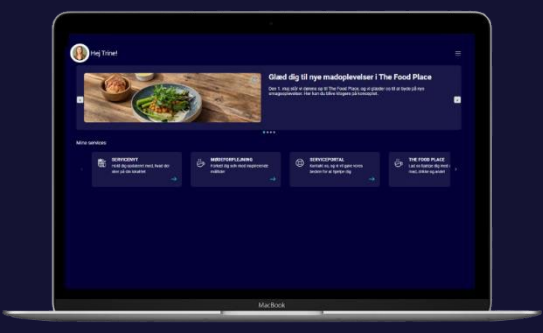